## 4.2 パスワード通知依頼

パスワードを忘れた場合に, ID (業者番号)・登録済メールアドレスによりパスワードの通知依頼 を行います。

※電子契約ポータルサイトにログインしてから電子申請システムを起動する必要があります。

電子契約ポータルサイトのログインの操作は、第1章 1. 電子契約ポータルサイトから電子申請 システムへのアクセスを参照してください。

| 「パスワード通知依頼」画面の呼び出し方                                                                                                    |                                             |
|----------------------------------------------------------------------------------------------------|---------------------------------------------|
| <page-header><section-header><section-header><section-header>     Order 2000      Order 2000      Ord</section-header></section-header></section-header></page-header> | ①「大阪府 電子申請システム」<br>画面から, パスワード管理<br>レックします。 |

| <b>ॐ</b> 大阪府                                                                                                    |                                                                                                    |
|----------------------------------------------------------------------------------------------------|----------------------------------------------------------------------------------------------------|
| 2 電子申請メニュー                                                                                                    | パスワード管理                                                                                                    |
| <ul> <li>建設工事</li> <li>建設工事</li> <li>コンサルラント等</li> <li>協会、参加役者</li> <li>協会契約</li> <li>供加保健</li> <li>受付用取得</li> </ul> | ここから、パスワードの変更や通知の依頼を行うことができます。<br>パスワードは申請者の責任において管理していただきますのでよろしくお願いいたします。<br>パスワードは定期的に変更することをおすすめいたします。<br>パスワードを変更する方は「 <b>パスワード変更」</b> ボタンを押して下さい。<br>パスワードを紛失した方は、次の方法があります。<br>(1)何らかの電子申請を行った方は、ID、登録済メールアドレスを入力すれば、<br>入力した登録済メールアドレスに初期化したパスワードを通知します。<br>「 <b>パスワード通知」</b> ボタンを押して下さい。 |
| ○ 1 Cカード申請<br>○ パスワード管理                                                                                              | (2)上に該当しない場合は、再通知依頼書等の提出が必要です。バスワードを初期化し<br>そのID、バスワードを通知します。詳しくは <u>ごちら</u> をご覧ください。                                                                                                    |
| 2 口座情報登録                                                                                                    | バスワード変更<br>パスワード透知<br>低于突和ハレーグルのハスワード必要は、こうち                                                                                                    |
| * 2774#-97                                                                                                    | <u>電子契約ボータルのバスワード再発行はごちら</u>                                                                                                    |
|                                                                                                    |                                                                                                    |

②「パスワード管理」画面から、 パスワード通知をクリックします。パスワード管理を行わない場合は、戻るをクリックして「大阪府電子申請システム」 画面に戻ります。

| ≪≫ <b>大阪府</b> |                                                                                                    | ③「パスワード通知依頼」画面<br>ボギニャルナナ |
|---------------|----------------------------------------------------------------------------------------------------|---------------------------|
|               | パスワード通知依頼                                                                                                    | が衣小されより。                  |
|               | パスワード通知依頼                                                                                                    |                           |
|               | バスワードをお忘れになった方は、こちらからIDと登録済メールアドレスを入力することで、<br>登録済メールアドレスへバスワード通知メールの都信が行えます。<br>ID、登録済メールアドレスの入力後、「次へ」ボタンを押してください。                                                                                                    |                           |
|               | 注)登録済メールアドレスは、名簿に登録されている申請区分により内容が異なります。                                                                                                    |                           |
|               | <ol> <li>建設工事、もしくは、測量・建設コンサルタント等業務委託に登録されている方<br/>・本店メールアドレス</li> <li>・営業所・支店メールアドレス</li> <li>・ビカード登録時に入力した連絡先メールアドレス</li> <li>・物品、もしくは、委託役務に登録されている方<br/>・パスワード通知用メールアドレス</li> <li>・約カード登録時に入力した連絡先メールアドレス</li> </ol> |                           |
|               | 登録済メールアドレスが使用できない場合、下記大阪府契約局ホームページにアクセスの上、<br>ID・バスワード再通知依頼書をダクンロードしてびださい。<br>ID・バスワード再通知依頼書必要事項を記載後、下記の送付先まで提出してください。                                                                                                 |                           |
|               | (大阪府契約局ホームページ)<br>https://www.purefosaka.lg.pl/keivaku2/e-ternetts://idpassword.htmi#08<br>【送付先】〒540-8570 大阪市中央区大手前2丁目<br>大阪府総務部契約局 総務委託物品課 総務 資格審査グループ(資格審査担当) あて                                                     |                           |
|               | ID (半角数字, 7文字)                                                                                                    |                           |
|               | 登録済メールアドレス<br>(平角英歌:100次年以内)                                                                                                    |                           |
|               |                                                                                                    |                           |
|               | <b></b>                                                                                                    |                           |

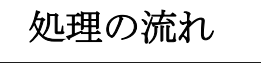

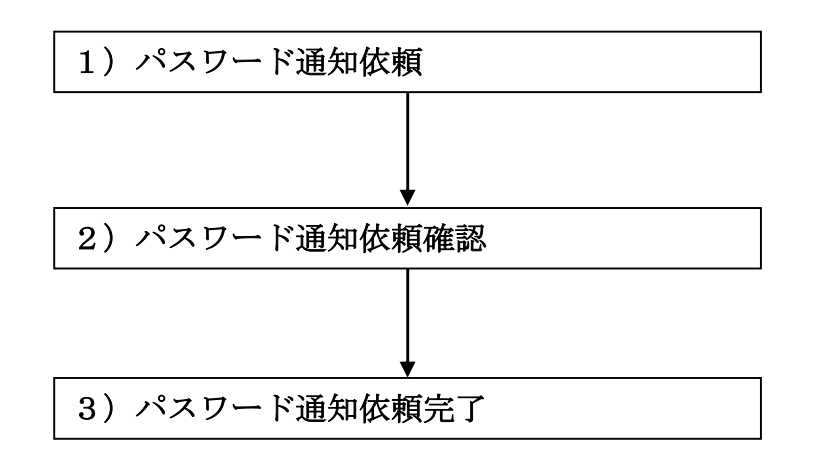

## 1) パスワード通知依頼

| ≪≻大阪府 |                                                                                                    |
|-------|----------------------------------------------------------------------------------------------------|
|       | パスワード通知依頼                                                                                                    |
|       | パスワード通知依頼                                                                                                    |
|       | バスワードをお忘れになった方は、こちらからIDと登録済メールアドレスを入力することで、<br>登録済メールアドレスへバスワード通知メールの配信が行えます。<br>ID、登録済メールアドレスの入力後、「次へ」ボタンを押してください。                                                                                                    |
|       | 注)登録済メールアドレスは、名簿に登録されている申請区分により内容が異なります。                                                                                                    |
|       | <ol> <li>建設工事 もしくは、測量・建設コンサルタント等業務委託に登録されている方         <ul> <li>本店メールアドレス</li> <li>・営業所・支店メールアドレス</li> <li>・10カード登録時に入力した連絡先メールアドレス</li> </ul> </li> <li>14. 数1・2000年、10月の日本10月1日、10月の日本10月1日、10月1日、10月1日</li></ol> |
|       | 登録済メールアドレスが使用できない場合、下記大阪府契約局ホームページにアクセスの上、<br>ID・バスワード再通知依頼書をダウンロードしてください。<br>ID・バスワード再通知依頼書必要事項を記載後、下記の送付先まで提出してください。                                                                                                    |
|       | (大阪府契約局ホームページ)<br>https://www.pref.osaka.lg.jp/keiyaku.2/e=kensetsu/idpassword.html#CB<br>【送付先】〒540-8570 大阪市中央区大手前2丁目<br>大阪府総務部契約局 総務委託物品課 総務・資格審査グループ(資格審査担当)あて                                                                                                    |
|       | ID (平角数字, 7文字)                                                                                                    |
|       | 登録済メールアドレス<br>(半角英数、100文字以内)                                                                                                    |
|       |                                                                                                    |

ID, 登録済メールアドレスを入力します。

|            | パスワード通知先について                                                         |
|------------|----------------------------------------------------------------------|
| <b>⋰</b> ≀ | 注)登録済メールアドレスは、名簿に登録されている申請区分により内容が異なります。                             |
|            | 1. 建設工事 もしくは、測量・建設コンサルタント等業務委託に登録されている方                              |
|            | ・本店メールアドレス                                                           |
|            | ・営業所・支店メールアドレス                                                       |
|            | ・IC カード登録時に入力した連絡先メールアドレス                                            |
|            | 2. 物品 もしくは、委託役務に登録されている方                                             |
|            | ・パスワード通知用メールアドレス                                                     |
|            | ・IC カード登録時に入力した連絡先メールアドレス                                            |
| Ž          | 登録済メールアドレスが使用できない場合、下記大阪府契約局ホームページにアクセスの                             |
|            | 上、ID・パスワード再通知依頼書をダウンロードしてください。                                       |
| Ι          | ID・パスワード再通知依頼書必要事項を記載後、下記の送付先まで提出してください。<br>(大阪府契約局ホームページ)           |
| ł          | nttps://www.pref.osaka.lg.jp/keiyaku_2/e-kensetsu/idpassword.html#03 |

- ◆入力後,パスワード通知依頼を行う場合は,画面下の次へをクリックします。 →→2)パスワード通知依頼確認へ
- ◆パスワード通知依頼を中止する場合は、画面下の戻るをクリックします。
  →→「大阪府 電子申請システム」画面へ
- 2) パスワード通知依頼確認

| ハスシード週本1649年186                                                  |  |
|------------------------------------------------------------------|--|
| ID<br>登録済メールアドレス                                                 |  |
| 上記のID-登録戦後メールアドレスに対応するパスワードを<br>人力した登録後メールアドレスに連知します。よろし、Vでしょうか? |  |
| X^                                                               |  |
|                                                                  |  |
|                                                                  |  |
|                                                                  |  |
|                                                                  |  |
|                                                                  |  |
|                                                                  |  |

「パスワード通知依頼」画面で入力した情報の確認を行います。

- ◆パスワード通知依頼を実行する場合は、**OK**をクリックします。
  - →→3)パスワード通知依頼完了へ
- ◆パスワード通知依頼の指定をやり直す場合は、戻るをクリックします。
   →→1)パスワード通知依頼へ
- 3) パスワード通知依頼完了

| ॐ大阪府 |                                                         |
|------|---------------------------------------------------------|
|      | パスワード通知依頼                                               |
|      | バスワード通知依頼完了                                             |
|      | バスワード通知依頼を完了しました。<br>バマワードは弾択したパマワード通知先に通知されます。         |
|      | ※もしパスワード通知が届かなかった場合には、下記の連絡先へお問い合わせ下さい。                 |
|      | 大阪府総務部契約局 総務委託物品課 総務・資格審査グループ 電話 06-6944-6429、6803、6644 |
|      |                                                         |
|      |                                                         |
|      | OK                                                      |
|      |                                                         |
|      |                                                         |
|      |                                                         |
|      |                                                         |
|      |                                                         |
|      |                                                         |
|      |                                                         |
|      |                                                         |

パスワード通知依頼が完了します。

確認後**OK**をクリックします。

→→「大阪府 電子申請システム」画面へ

## 🦻 パスワードの通知

パスワードは「パスワード通知依頼」画面で入力した登録済メールアドレスに通知されます。

登録済みメールアドレスの誤りや変更等によりパスワード通知が届かない場合は,大阪府 受付窓口へ連絡してください。